## 사이버 연구윤리 교육과정 신청 절차

- 1. Go to KIRD online education web (KIRD Online LMS (alpha-campus.kr))
- 2. Sign up and login

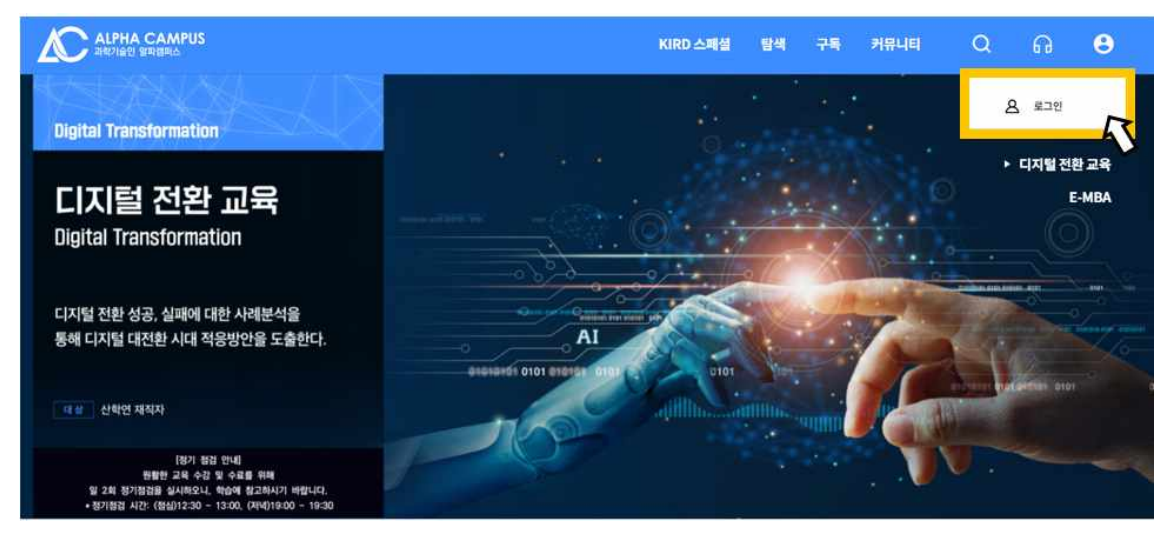

3. Use the search bar to select research ethics (대학원생을 위한 연구윤리)

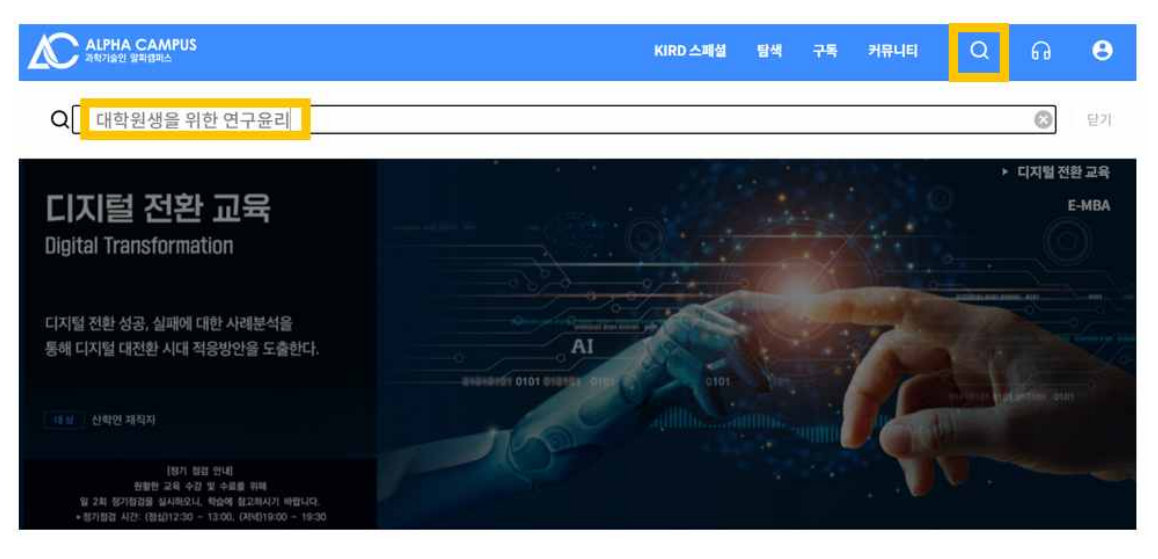

4. Natural Science and Engineering or Humanities and Natural Science. Art & Physical Education students must select the ethics course for Humanities and Natural Science.

| ALPHA C নৰ্ষগঞ্জি প্ৰক | AMPUS<br>BRA |                                                                                     |                                      | KIRD 스페셜           | 탐색    | 구독                    | 커뮤니티      | Q         | ្ច        | θ   |
|------------------------|--------------|-------------------------------------------------------------------------------------|--------------------------------------|--------------------|-------|-----------------------|-----------|-----------|-----------|-----|
| 통합검색                   |              |                                                                                     |                                      |                    |       |                       |           |           |           |     |
| 전체 2                   | 과정 2         | 인플루언서 콘텐츠 0                                                                         | 플레이리스트 0                             | 채널 0               |       |                       |           |           |           |     |
| 과 <mark>정</mark> 2     |              |                                                                                     |                                      |                    |       |                       |           |           |           |     |
|                        |              | 대학원생을 위한 연구윤리<br>본 과정은 연구윤리에 대<br>위의 개념과 종류 5. 을<br>윤리·역영 > 윤리의식<br>*서희학생양학         | 리(인문사회계)<br>한 다양한 현장사례를 확습]          | 할 수 있는 과정입니다. 1. 연 | 구의 사회 | 적 <mark>책</mark> 임 2. | 연구 데이터의 관 | 반리 3. 출판운 | £리 4. 연구  | 부정행 |
| <u>392</u> 9           | (a)<br>•     | 대학원생을 위한 연구윤리<br>본 과정은 연구윤리에 대<br>위의 개념과 종류 5. 올<br>문리·책영 > 문리의식<br>대체적 책과식 : #성향문리 | 의(이공계)<br>한 다양한 현장사례를 학습할<br>#전구분활별해 | 할 수 있는 과정입니다. 1. 연 | 구의 사회 | 적 책임 2.               | 연구 데이터의 관 | 반리 3. 출판  | 로리 4. 연구· | 부정행 |

- 5. Register for course
- ① Natural Science and Engineering

| ALPHA CAMPUS<br>과학기용만 열파협퍼스 |                                      | KIRD 스페셜 | 탐색 | 학습 | 구독 | 커뮤니티    | Q         | Q           | ្ព            | θ  |
|-----------------------------|--------------------------------------|----------|----|----|----|---------|-----------|-------------|---------------|----|
| 대학원생을 위한 연-                 | 구윤리(이공계)                             |          |    |    |    |         |           |             |               |    |
|                             | <u>초합교육</u><br>#사회적 책임와식#생명윤리#연구부장행위 |          |    |    |    | 1차수 (20 | 022-03-02 | 09:00 - 202 | 22-03-31 23:5 |    |
| · · · · ·                   | 교육일수 30일<br>교육시간 3시간                 |          |    |    |    |         |           | 수강신청        |               |    |
|                             | 교육비 -                                |          |    |    |    |         | 20 1      | 18          | := 8893       | ~> |

2 Humanities and Natural Science, Art & Physical Education

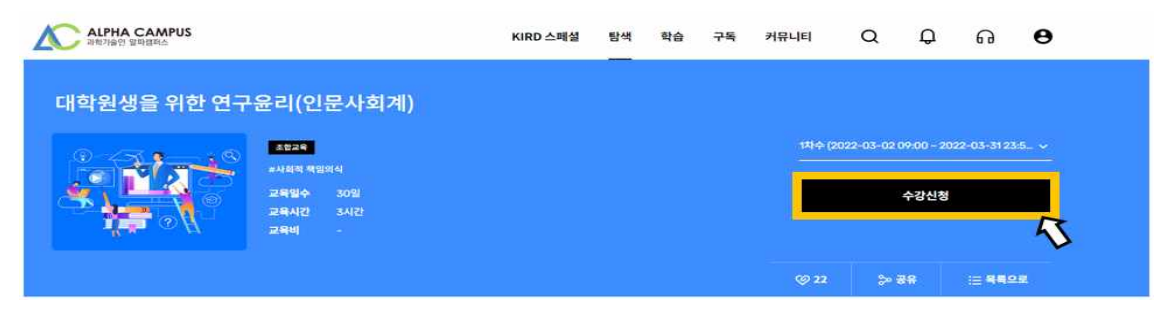

6. Go back to the main page

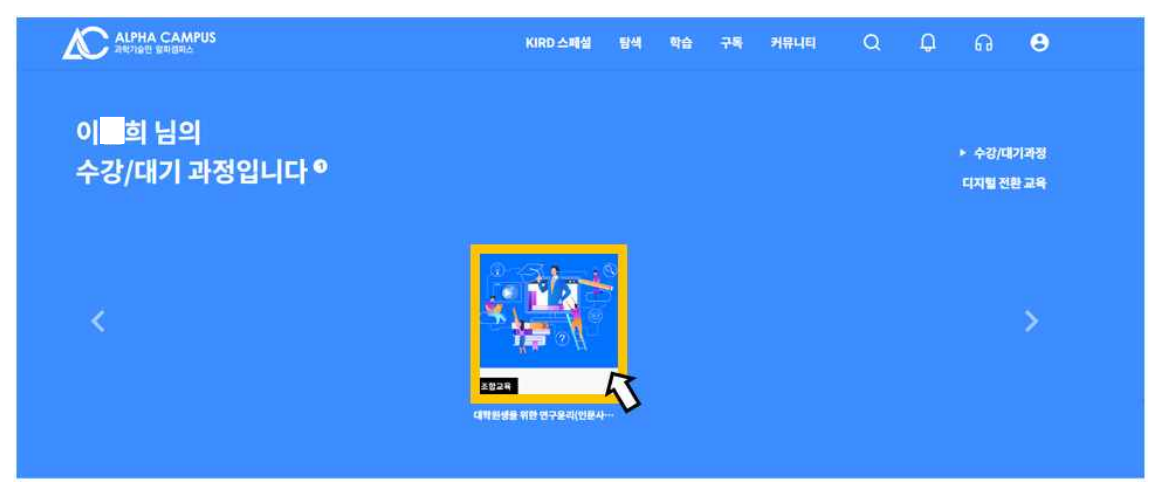

7. Click "learning"

|                 | 조비고역<br>다학원생을<br>연구문리<br>특별교육 > 수탁교육 > 사이<br>공통역량 > 윤리 - 책인 > 윤리<br>인문사회과학 > 인간과학과<br>공통역량 > 윤리 - 책인 > 책<br>대사회적 백업의식 | <b>위한 연구윤리(인문</b><br><sup>버연구을리<br/>대역식<br/>기술 &gt; 과학기술과인문사회<br/>내장</sup> | ·사회계) | ×                                                                   |
|-----------------|----------------------------------------------------------------------------------------------------|----------------------------------------------------------------------------|-------|---------------------------------------------------------------------|
| 대시보드 학습옥북 시<br> | 형 과제 설문                                                                                                    |                                                                            |       |                                                                     |
| 전도움 ■<br>0%     | <b>충정</b><br>O <sub>전</sub>                                                                                           | 시험 0 점 (0/0)<br>과제 0점 (0/0)<br>성문 0점 (0/2)                                 | 학습기간  | 2022.03.02 09:00 - 2022.03.31 23:59<br>(30일. 3시간)<br>한 학습하기 등 답 안내문 |

8. Click " certificate" (수료증발급)

: You can scroll down to the bottom on the main page. After checking the certificate, print it out and save it.

| ALPHA CAMPUS<br>विषेणक्षेणे अमसम्ब                    |                        | KIRD 스페셜 탐색 구독 | 커뷰니티 Q 🞧 😫       |  |  |  |  |
|-------------------------------------------------------|------------------------|----------------|------------------|--|--|--|--|
|                                                       | 4 A                    |                |                  |  |  |  |  |
| 사이버 국민포럼                                              | 글로벌 비즈니스               | ICT 트렌드        | 글로벌 어학           |  |  |  |  |
| 과기인 지식연구소                                             | 과기인 지식연구소              | 과기인 지식연구소      | 과기인 지식연구소        |  |  |  |  |
| ⊕ 40 Ξ 0                                              | ⊕ 15 \≡ 0              | (6) 48 i≡ 0    | ⊕ 30 \overline 0 |  |  |  |  |
| <sup>바로가기</sup><br>수료증발급<br>교육신청 가어드<br>알파캠퍼스 활용 매뉴 위 | 걸                      |                |                  |  |  |  |  |
| 이용약관   개인정보처리방침   0                                   | 시매일 무단수집 거부   계시판 운영원칙 |                | N 🗖 🕇 🎯          |  |  |  |  |